#### Indhold

|    | Indledning                                               | 1  |
|----|----------------------------------------------------------|----|
|    | Sådan får du succes hvis du skal installere første gang: | 1  |
|    | Krav                                                     | 1  |
|    | Hvis du skal opdatere fra tidligere versioner            | 2  |
|    | Installation – Windows 7:                                | 2  |
|    | Om administrator rettigheder                             | 8  |
|    | Installation på Win7/win2008/win2010/Windows Vista       | 8  |
|    | Hvis brugeren IKKE har administrator adgang              | 8  |
| In | stallation via Microsoft Remote Desktop (Fjernsupport)   | 10 |
| N  | ye versioner af TrueLink klient                          | 10 |
| Af | -installation af TrueLink                                | 12 |

#### Indledning

TrueLink Klient ver. 3.06 indeholder JavaRunTime ver. 7.11 32 bit, som under installation placeres, isoleret fra øvrige program installationer, på "C:\\Programmer\TrueLink" eller på "C:\Program Files (x86)\TrueLink", således at denne Java installation altid anvendes af TrueLink klienten., og ikke opdateres når der sendes nye versioner af Java.

Du kan downloade installationsprogrammet til TrueLink-klienten fra siden: Om TrueLink Klient

#### Sådan får du succes hvis du skal installere første gang:

- 1. Læs og følg alle sider i denne vejledning.
- 2. Din bruger skal have administrator rettigheder.
- 3. Anvend dit 15 cifrede klient ID, som du har modtaget pr. e-mail.
- 4. Vent med at sende/modtage til folderstrukturen er opdateret klik på knappen "Receive now".
- 5. Flyt eller opret aldrig standard foldere manuelt.
- 6. Placer filer der skal afsendes i de korrekte foldere se brugervejledningen til TrueLink Klient som findes på siden <u>Vejledninger til TrueLink.</u>

#### Krav

Minimumskravene for at installere og anvende TrueLink klienten er følgende:

- Win2003/XP
- Internet Explorer 6.0

Hvis du anvender TrueLink Klient version 1.0 eller 2.2, skal du foretage en total af-installation, før du installerer den nyeste version.

Før du installerer, er det en god ide at gennemse Spørgsmål og Svar til TrueLink Klienten.

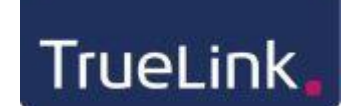

#### Hvis du skal opdatere fra tidligere versioner

Hvis du anvender TrueLink Klient version 3.02 eller nyere, kan du opdatere uden at af-installere din nuværende TrueLink Klient.

Hvis du anvender TrueLink Klient version 1.0 eller 2.2, skal du foretage en total af-installation, før du installerer den nyeste version.

Du kan se din version i TrueLink status – på fanen Help.

#### Installation – Windows 7:

 Hvis du har en tidligere version 3.02, 3.03, 3.04 eller 3.05, af TrueLink klient installeret, kan du installere fra TrueLink status: Vælg "Download now":

|                                     | digital - collaboration        | New version is available: 3.06<br>Download now |
|-------------------------------------|--------------------------------|------------------------------------------------|
| atus Se <u>t</u> tings <u>H</u> elp | business                       | See release notes                              |
|                                     |                                |                                                |
| Client ID                           | 1207647426112nu - Leverandøren | Manage                                         |

#### Efter installationen åbnes et nyt TrueLink status billede, og du kan lukke ovenstående.

| 🔿 Administration and surveillance of the TrueLink Client service |                                                                                                    |              |  |  |
|------------------------------------------------------------------|----------------------------------------------------------------------------------------------------|--------------|--|--|
|                                                                  | digital collaboration<br>TrueLink.dk                                                                | Lu           |  |  |
| <u>Status</u> Se <u>t</u> tings                                  | Неір                                                                                                |              |  |  |
| Buy tickets                                                      | Show messages for today Show with status                                                            | All 🔻        |  |  |
| Company                                                          | Message Status Date /                                                                               | time         |  |  |
| General                                                          | Ready to send/receive documents OK 07-02-2013 /                                                     | 09:07:15     |  |  |
| General                                                          | Update folder structure OK 07-02-2013 /                                                             | / 09:07:14   |  |  |
| General                                                          | Server asked to wait 8 minutes. You can press 'Receive now' to ignore this timeout. OK 07-02-2013 / | / 08:58:31   |  |  |
| General                                                          | Server is available OK 07-02-2013 /                                                                 | / 08:58:31   |  |  |
| General                                                          | Service is started OK 07-02-2013 /                                                                  | / 08:58:30   |  |  |
|                                                                  |                                                                                                    |              |  |  |
| ·                                                                | Refresh         Receive now         View file report                                                |              |  |  |
| Service is running                                               | Inbox: 11 / 25,7K, outbox: 0 / 0, log ok: 11 / 3,8K, log                                            | error: 0 / 0 |  |  |

TrueLink

Vejledning til installation af/opdatering til TrueLink Klient ver. 3.06

#### Klik på knappen "Download TrueLink klient" og vælg "Kør":

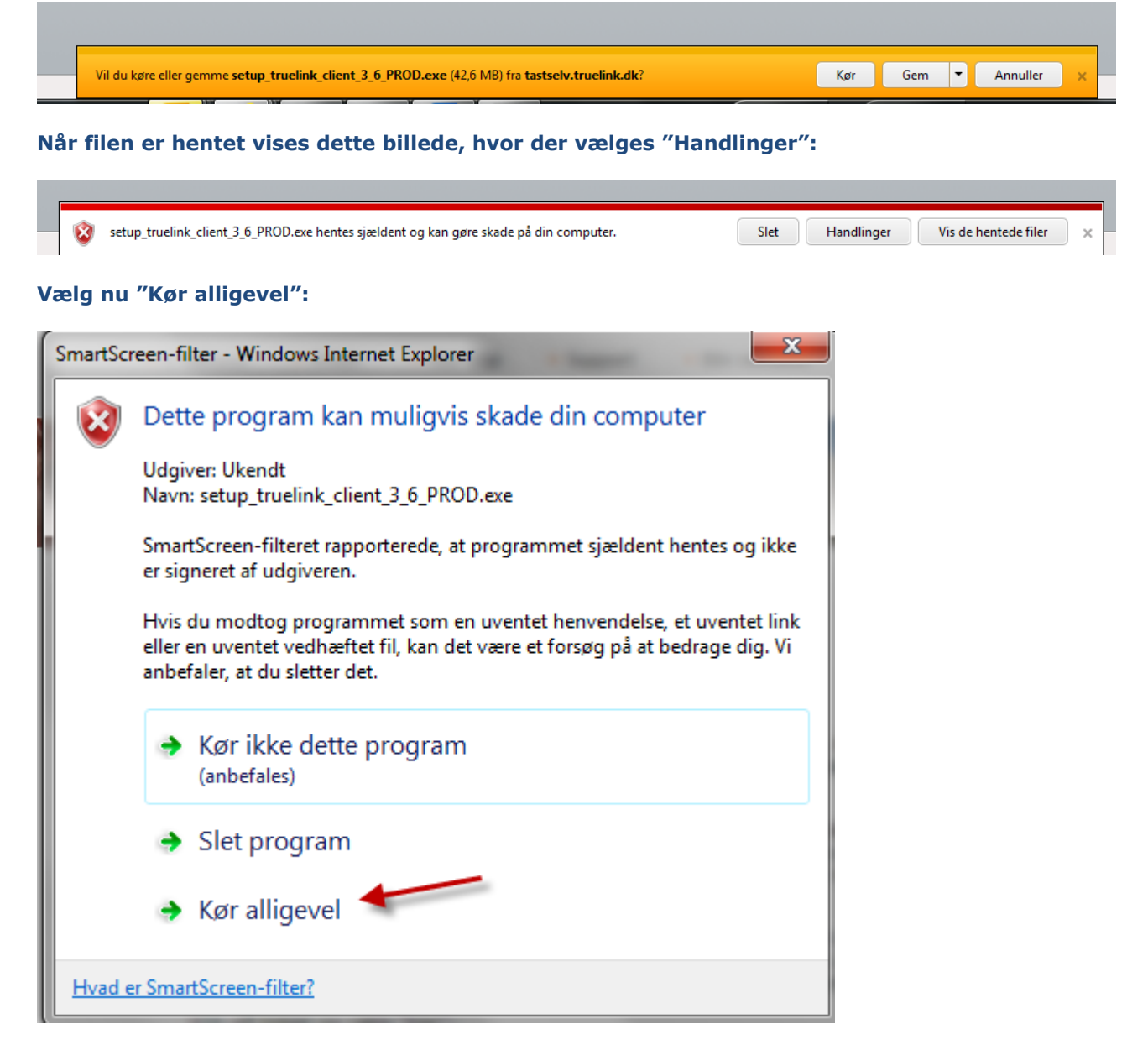

Vælg i de efterfølgende skærmbilleder:

TrueLink,

Vejledning til installation af/opdatering til TrueLink Klient ver. 3.06

| 1. | "I agree" – som er accept af TrueLinks betingelser: P TrueLink Client Setup: License Agreement                                                                                                    |                                                 |  |  |  |
|----|----------------------------------------------------------------------------------------------------|-------------------------------------------------|--|--|--|
|    | Please review the license agreement before installing True<br>you accept all terms of the agreement, click I Agree.                                                                                                    | Link Client. If                                 |  |  |  |
|    | Seneral terms and conditions of sales, delivery and license                                                                                                    | *                                               |  |  |  |
|    | TrueLink A/S                                                                                                    |                                                 |  |  |  |
|    | Specific provisions regarding the TrueLink concept                                                                                                    |                                                 |  |  |  |
|    | <ol> <li>Acceptance of terms         Access to services, software and other assistance under the True         requires membership of TrueLink and acceptance of the current te         and delivery by ticking the field "Accept terms and conditions" prior         the service.         Membership of TrueLink is free of charge.     </li> </ol> | eLink concept<br>erms of sale<br>or to ordering |  |  |  |
|    | 1                                                                                                    | •                                               |  |  |  |
|    | Cancel Nullsoft Install System v2.46                                                                                                    | I <u>A</u> gree                                 |  |  |  |

### Se betingelserne på dansk

### 2. Vælg "Install":

| 🖫 TrueLink Client Setup: Installation Folder                                                                                                    |  |  |  |  |  |
|----------------------------------------------------------------------------------------------------|--|--|--|--|--|
| Setup will install TrueLink Client in the following folder. To install in a different folder, click Browse and select another folder. Click Install to start the installation. |  |  |  |  |  |
| Destination Folder           C:\Program Files (x86)\TrueLink         Browse                                                                                                    |  |  |  |  |  |
| Space required: 123.9MB<br>Space available: 354.3GB                                                                                                    |  |  |  |  |  |
| Cancel Nullsoft Install System v2.46 < Back Install                                                                                                    |  |  |  |  |  |

TrueLink.

Vejledning til installation af/opdatering til TrueLink Klient ver. 3.06

3. Ver. 3.06 er nu installeret og du skal starte service på knappen "Start service": Administration and surveillance of the TrueLink Client service

| digital collaboration                        |                                                                                                    |                                   |  |  |
|----------------------------------------------|----------------------------------------------------------------------------------------------------|-----------------------------------|--|--|
| <u>Status</u> Se <u>t</u> tings <u>H</u> elp | ]                                                                                                    |                                   |  |  |
| Client ID                                    | 1207647426112nu - Leverandøren                                                                                 | ▼ Manage                          |  |  |
| Document folder                              | c:\TrueLink\enovationConnecterInvoice                                                                          | Change                            |  |  |
| Tickets:                                     | Invoice: 93 tickets.<br>Chat message: -2 tickets.<br>Register document: -12 tickets.<br>Statement: 91 tickets. |                                   |  |  |
| Web Service URL                              | Web Service URL http://test.truelink.dk/EnovationConnector/ClientConnector.jws                                 |                                   |  |  |
| Server status                                | Server is available                                                                                            | Recheck                           |  |  |
| Enable mutliple clients                      | V                                                                                                    |                                   |  |  |
| Add client ID automatically                  |                                                                                                    |                                   |  |  |
| Save sent invoices                           | V                                                                                                    |                                   |  |  |
|                                              | Start service                                                                                                  |                                   |  |  |
| Service is stopped. Please p                 | ress 'Start service' on tab 'Settings'. Inbox: 4 / 16,6K, outbox: 0 / 0, lo                                    | og ok: 4 / 1,4K, log error: 0 / 0 |  |  |

Hvis du har installeret TrueLink for første gang, vises dette billede, hvor du skal indsætte klient ID. Klient ID finder du ved at logge ind i TrueLink og se under menuen "Konti", eller i den e-mail du modtog ved tilmelding til TrueLink.

Husk at vælge "Add" og "save" efter indsætning af klient ID.

TrueLink.

# Vejledning til installation af/opdatering til TrueLink Klient ver. 3.06

| Administration and surv      | eillance of the TrueLink Client service<br>digital collaboration<br>business               |                       |
|------------------------------|--------------------------------------------------------------------------------------------|-----------------------|
| Client ID<br>Document folder | Client ID not defined. Press button 'Add'.                                                 | Add<br>Change         |
| Tickets:                     | Client ID Client ID                                                                        |                       |
| Web Service URL              | https://t Company name Add Cancel                                                          | Becheck               |
| Enable mutliple clients      |                                                                                            | TROBICIN              |
| Add client ID automatically  |                                                                                            |                       |
| Save sent invoices           |                                                                                            |                       |
| Service is stonned. Please a | In the save configuration and press 'Start service' Inbox: 0 / 0, outbox: 0 / 0, log ok: 0 | / 0. log error: 0 / 0 |

- 4. Klik nu på "Start service"
- 5. Nederst i skærmbilledet vises nu, hvor mange minutter der går inden servicen starter:

| digital - Collaboration<br>TrueLink.dk business                                                              |                                                                                                    |         |  |  |  |
|----------------------------------------------------------------------------------------------------|----------------------------------------------------------------------------------------------------|---------|--|--|--|
| <u>Status</u> Se <u>t</u> tings <u>H</u> elp                                                                 | 1                                                                                                    |         |  |  |  |
| Client ID                                                                                                    | 1207647426112nu - Leverandøren                                                                         | Manage  |  |  |  |
| Document folder                                                                                              | c:\TrueLink\enovationConnecterInvoice                                                                  | Change  |  |  |  |
| Tickets:                                                                                                    | Invoice: 93 tickets.  Chat message: -2 tickets. Register document: -12 tickets. Statement: 91 tickets. |         |  |  |  |
| Web Service URL                                                                                              | Web Service URL http://test.truelink.dk/EnovationConnector/ClientConnector.jws                         |         |  |  |  |
| Server status Server is available                                                                            |                                                                                                    | Recheck |  |  |  |
| Enable mutliple clients 🔽                                                                                    |                                                                                                    |         |  |  |  |
| Add client ID automatically                                                                                  |                                                                                                    |         |  |  |  |
| Save sent invoices                                                                                           | V                                                                                                    |         |  |  |  |
|                                                                                                    | Setup settings cannot be changed while service is running. Stop service to activate setup controls.    |         |  |  |  |
|                                                                                                    | Stop service                                                                                           |         |  |  |  |
| Service is running: waiting 22 minute(s) Inbox: 4 / 16,6K, outbox: 0 / 0, log ok: 4 / 1,4K, log error: 0 / 0 |                                                                                                    |         |  |  |  |

**TrueLink** 

Vejledning til installation af/opdatering til TrueLink Klient ver. 3.06

#### Dette kan ignoreres ved at vælge fanen "Status" og klikke på "Receive now": Administration and surveillance of the TrueLink Client service digital - collaboration TrueLink.dk business <u>Status</u> Se<u>t</u>tings <u>H</u>elp Show with status All -**Buy tickets** Show messages for today Message Company Status Date / time General Server asked to wait 22 minutes. You can press 'Receive now' to ignore this timeout. 31-01-2013 / 09:07:00 OK General Server is available OK 31-01-2013 / 09:07:00 31-01-2013/09:07:00 General Service is started OK 31-01-2013 / 09:05:09 General Service is stopped OK OK 31-01-2013/08:39:55 General Ready to send/receive documents General Update folder structure OK 31-01-2013 / 08:39:54 General Receive documents now OK 31-01-2013 / 08:39:54 General Server asked to wait 21 minutes. You can press 'Receive now' to ignore this timeout. OK 31-01-2013 / 08:39:49 31-01-2013 / 08:39:49 General Server is available **OK** 31-01-2013 / 08:39:49 OK General Service is started General Service is stopped OK 31-01-2013 / 08:39:23 Ready to send/receive documents OK 31-01-2013 / 08:09:38 General Update folder structure General OK 31-01-2013/08:09:37 General Server asked to wait 20 minutes. You can press 'Receive now' to ignore this timeout OK 31-01-2013 / 07:47:49 General Server is available OK 31-01-2013/07:47:48 31-01-2013 / 07:47:48 Service is started OK General Refresh Receive now View file report Service is running: waiting 22 minute(s) Inbox: 4 / 16,6K, outbox: 0 / 0, log ok: 4 / 1,4K, log error: 0 / 0

Når servicen startes opdateres klientens folder struktur og antal klip der er til rådighed. Under "Message" kan du se hvor lang tid der går før klienten automatisk henter informationer. Der kan eksempelvis stå: "Server asked to wait 17 minutes". You can press "Receive now" to ignore this timeout". Det betyder, at du kan klikke på "Receive now" og få folder struktur og klip opdateret med det samme. TrueLink klienten <u>sender</u> løbende og <u>modtager</u> en gang hver time.

#### FOLDERE MÅ ALDRIG OPRETTES MANUELT.

Under "Message" vises "Ready to send/receive documents", når klienten er klar:

| Administration and surveillance of the TrueLink Client service                 |                                 |         |                   |        |                       |
|--------------------------------------------------------------------------------|---------------------------------|---------|-------------------|--------|-----------------------|
| Status     Settings     Help       Buy tickets     Show messages for     today |                                 |         |                   |        |                       |
|                                                                                |                                 |         |                   |        |                       |
|                                                                                |                                 |         | w with status All |        |                       |
| Company                                                                        |                                 | Message |                   | Status | Date / time           |
| General                                                                        | Ready to send/receive documents | S       |                   | OK     | 31-01-2013 / 09:11:40 |

#### Om administrator rettigheder

#### Installation på Win7/win2008/win2010/Windows Vista

Her skal du efter installation, lukker klienten og ændrer start ikonet til "Kør som Administrator". Herefter kan du færdiggøre konfiguration på normalvis.

Det kan du gøre ved enten at højre klikke på programmet og vælge "Kør som administrator" eller ved at opsætte dette under "Egenskaber".

Bemærk også, at funktionen "Run", ikke findes i startlinje under Win7, men aktiveres i stedet med (WinTast)+R.

| 🕽 TrueLink Prop                  | erties                  | ×                                                                                                    |   |
|----------------------------------|-------------------------|----------------------------------------------------------------------------------------------------|---|
| Coourthy                         | Detaile                 | Advanced Properties                                                                                                    | x |
| General                          | Shorte                  | Choose the advanced properties you want for this shortcut.                                                                        |   |
|                                  | ueLink                  | 2<br>Run as administrator                                                                                                    |   |
| Target type:<br>Target location: | Application<br>System32 | This option allows you to run this shortcut as an<br>administrator, while protecting your computer from<br>unauthorized activity. |   |
| Target:                          | Deployment\cac          | Run in separate memory space                                                                                                    |   |
| Start in:                        |                         |                                                                                                    |   |
| Shortcut key:<br>Run:            | None<br>Nomal window    | OK Cancel                                                                                                    |   |
| Comment:                         | Interchanges doo        | suments with the e-novation Conr                                                                                                  |   |
| Open File Lo                     | cation Chan             | ige Icon Advanced                                                                                                    |   |
|                                  |                         |                                                                                                    |   |
|                                  |                         |                                                                                                    |   |
|                                  | ок                      | Cancel Apply                                                                                                    |   |

#### Hvis brugeren IKKE har administrator adgang

Hvis brugeren af en eller anden årsag ikke må have administrator adgang til server/pc, kan du nøjes med at give brugeren rettigheder til at kunne foretage ændringer (Modify) på folderen C:/TrueLink.

TrueLink

# Vejledning til installation af/opdatering til TrueLink Klient ver. 3.06

Dette gør du ved at vælge "Properties" på C:/TrueLink, og under folderen "Security", skal du give adgang til "Modify":

| Dbject name: C:\TrueLink<br>Group or user names:<br>& Authenticated Users |     |
|---------------------------------------------------------------------------|-----|
| group or user names:                                                      |     |
| & Authenticated Users                                                     |     |
|                                                                           |     |
| SYSTEM                                                                    | -   |
| Administrators (NB-MZH\Administrators)                                    | -   |
| & Users (NB-MZH\Users)                                                    | 1   |
|                                                                           |     |
| To change permissions, click Edit.                                        | lit |
|                                                                           |     |
| ermissions for Users Allow D                                              | eny |
| Full control                                                              |     |
| Modify                                                                    |     |
| Read & execute                                                            |     |
| List folder contents                                                      |     |
| Read 🗸                                                                    |     |
| Write                                                                     |     |

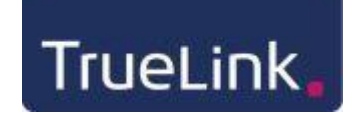

#### Installation via Microsoft Remote Desktop (Fjernsupport)

Hvis du anvender Microsoft Remote Desktop (Fjernsupport) skal du være logget på som administrator bruger, og derudover have følgende rettigheder:

| Local Security Policy                                                |                                                              |                           |  |  |  |
|----------------------------------------------------------------------|--------------------------------------------------------------|---------------------------|--|--|--|
| File Action View Help                                                |                                                              |                           |  |  |  |
| 🗢 🔿 🗾 🗶 🗟 🖬                                                          |                                                              |                           |  |  |  |
| 🚡 Security Settings                                                  | Policy                                                       | Security Setting          |  |  |  |
| Account Policies                                                     | Access Credential Manager as a trusted caller                |                           |  |  |  |
| Local Policies                                                       | Access this computer from the network                        | Everyone, Administrators  |  |  |  |
| Audit Policy                                                         | Act as part of the operating system                          |                           |  |  |  |
| User Rights Assignment                                               | Add workstations to domain                                   |                           |  |  |  |
| Security Options                                                     | Adjust memory quotas for a process                           | LOCAL SERVICE, NETWO      |  |  |  |
| Windows Firewall with Advanced Sect<br>Network List Manager Policies | 🗟 Allow log on locally                                       | Guest, Administrators, Us |  |  |  |
| Public Key Policies                                                  | Allow log on through Remote Desktop Services                 | Administrators, Remote    |  |  |  |
| Software Restriction Policies                                        | Back up files and directories                                | Administrators, Backup    |  |  |  |
| Application Control Policies                                         | Bypass traverse checking                                     | Everyone,LOCAL SERVIC     |  |  |  |
| IP Security Policies on Local Compute                                | B Change the system time                                     | LOCAL SERVICE, Admini     |  |  |  |
| Advanced Audit Policy Configuration                                  | 🔀 Change the time zone                                       | LOCAL SERVICE, Admini     |  |  |  |
|                                                                      | 🕅 Create a pagefile                                          | Administrators            |  |  |  |
|                                                                      | 🔀 Create a token object                                      |                           |  |  |  |
| -                                                                    | 🖾 Create global objects                                      | LOCAL SERVICE, NETWO      |  |  |  |
|                                                                      | 🖾 Create permanent shared objects                            |                           |  |  |  |
|                                                                      | 🖾 Create symbolic links                                      | Administrators            |  |  |  |
|                                                                      | 🖾 Debug programs                                             | Administrators            |  |  |  |
|                                                                      | Deny access to this computer from the network                | Guest                     |  |  |  |
|                                                                      | 🖾 Deny log on as a batch job                                 | HomeGroupUser\$           |  |  |  |
|                                                                      | 🖾 Deny log on as a service                                   |                           |  |  |  |
|                                                                      | 🖾 Deny log on locally                                        | HomeGroupUser\$,Guest     |  |  |  |
|                                                                      | 🔯 Deny log on through Remote Desktop Services                |                           |  |  |  |
|                                                                      | 📓 Enable computer and user accounts to be trusted for delega |                           |  |  |  |
|                                                                      | 🔯 Force shutdown from a remote system                        | Administrators            |  |  |  |
|                                                                      | 🔯 Generate security audits                                   | LOCAL SERVICE, NETWO      |  |  |  |
|                                                                      | Impersonate a client after authentication                    | LOCAL SERVICE, NETWO      |  |  |  |
|                                                                      | 😳 Increase a process working set                             | Users                     |  |  |  |
|                                                                      | 🗟 Increase scheduling priority                               | Administrators            |  |  |  |
|                                                                      | Load and unload device drivers                               | Administrators            |  |  |  |
|                                                                      | 🔀 Lock pages in memory                                       |                           |  |  |  |
|                                                                      | 🔀 Log on as a batch job                                      | Administrators, Backup    |  |  |  |
|                                                                      | 📖 Log on as a service                                        | NT SERVICE\ALL SERVIC     |  |  |  |

#### Nye versioner af TrueLink klient

Når der, efter ver. 3.02, kommer en ny version af TrueLink klienten, kan du downloade den nye version fra Status siden:

TrueLink.

# Vejledning til installation af/opdatering til TrueLink Klient ver. 3.06

| O Administration and surveillance of the                                           | TrueLink Client service              |                          |                                                                                   |                       |  |  |
|------------------------------------------------------------------------------------|--------------------------------------|--------------------------|-----------------------------------------------------------------------------------|-----------------------|--|--|
| digital collaboration                                                              |                                      | Ni<br>Di<br>Si           | New version is available: 3.03<br><u>Download now</u><br><u>See release notes</u> |                       |  |  |
| <u>Status</u> Se <u>t</u> tings <u>H</u> elp                                       |                                      |                          |                                                                                   |                       |  |  |
| Buy tickets                                                                        |                                      | Show messages for        | today 🗸                                                                           | Show with status All  |  |  |
|                                                                                    | Message                              |                          | S                                                                                 | tatus Date / time     |  |  |
| Ready to send/receive documents                                                    |                                      |                          | OK                                                                                | 24-03-2010/10:31:31 🔺 |  |  |
| Update folder structure                                                            |                                      |                          | OK                                                                                | 24-03-2010/10:31:29   |  |  |
| Ignored waiting timeout                                                            |                                      |                          | OK                                                                                | 24-03-2010/10:31:28   |  |  |
| Server asked to wait 3 minutes. You can press                                      | : 'Receive now' to ignore this timeo | ut.                      | OK                                                                                | 24-03-2010/10:31:12   |  |  |
| Server is available                                                                |                                      |                          | OK                                                                                | 24-03-2010/10:31:11   |  |  |
| Service is started                                                                 |                                      |                          | OK                                                                                | 24-03-2010/10:31:11 = |  |  |
| Service is stopped                                                                 |                                      |                          | OK                                                                                | 24-03-2010/10:31:07   |  |  |
| Ready to send/receive documents                                                    |                                      |                          | OK                                                                                | 24-03-2010/10:19:31   |  |  |
| Update folder structure                                                            |                                      |                          | OK                                                                                | 24-03-2010/10:19:29   |  |  |
| Server asked to wait 2 minutes. You can press                                      | : 'Receive now' to ignore this timeo | ut.                      | OK                                                                                | 24-03-2010/10:17:18   |  |  |
| Server is available                                                                |                                      |                          | OK                                                                                | 24-03-2010/10:17:17   |  |  |
| Service is started                                                                 |                                      |                          | OK                                                                                | 24-03-2010/10:17:17   |  |  |
| Service is stopped                                                                 |                                      |                          | OK                                                                                | 24-03-2010/10:15:18   |  |  |
| Ready to send/receive documents                                                    |                                      |                          | OK                                                                                | 24-03-2010/10:00:36   |  |  |
| Update folder structure                                                            |                                      |                          | OK                                                                                | 24-03-2010/10:00:34   |  |  |
| Server asked to wait 1 minute. You can press '                                     | Receive now' to ignore this timeou   | t.                       | OK                                                                                | 24-03-2010/09:59:28   |  |  |
| Server is available                                                                |                                      |                          | OK                                                                                | 24-03-2010/09:59:27   |  |  |
| Service is started                                                                 |                                      |                          | OK                                                                                | 24-03-2010/09:59:27   |  |  |
| Service is stopped                                                                 |                                      |                          | lok                                                                               | 24-03-2010/09:58:05 💌 |  |  |
|                                                                                    | Refresh Receive now                  | <b>⊻</b> iew file report |                                                                                   |                       |  |  |
| Service is running Inbox: 0 / 0, outbox: 0 / 0, log ok: 1 / 4,2K, log error: 0 / 0 |                                      |                          |                                                                                   |                       |  |  |

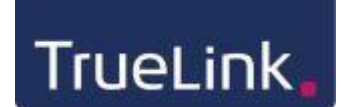

#### **Af-installation af TrueLink**

Hvis du har brug for at afinstallere klienten, bør du kontrollere om der er delte foldere under C:\TrueLink\enovationConnectorInvoice\. Eventuelle delte foldere skal deles igen efter installation af ny version af klienten.

Har din ERP leverandør været involveret i installation af klienten, deling af foldere og opsætning i dit ERP system, bør du få din ERP leverandør til at foretage af-installation og ny installation for at sikre, at der fortsat er sammenhæng mellem TrueLink Klienten og ERP systemet.

Af-installation skal foretages i den nævnte rækkefølge:

1. Stop TrueLink service:

| 📿 Administration and surv   | reillance of the TrueLink Client service                                   |                         |  |
|-----------------------------|----------------------------------------------------------------------------|-------------------------|--|
| Status Settings Help        | ueLink.dk digital collaboration                                            |                         |  |
| Client ID                   | 125240656875819                                                            |                         |  |
| Document folder             | c\TrueLink\enovationConnecterInvoice Change                                |                         |  |
|                             | 200: Invoice tickets.                                                      |                         |  |
| Tickets:                    |                                                                            |                         |  |
| Web Service URL             | http://backup.truelink.dk/EnovationConnector/GenericEnovationConnector.jws | ]                       |  |
| Server status               | Server is available Recher                                                 |                         |  |
| Enable mutliple clients     |                                                                            |                         |  |
| Add client ID automatically |                                                                            |                         |  |
| Save sent invoices          | V                                                                          |                         |  |
|                             | Stop service                                                               |                         |  |
| Service is running          | Inbox: 0 / 0, outbox: 0 / 0, log ok:                                       | 0 / 0, log error: 0 / 0 |  |

2. Luk skærmbilledet til administration af TrueLink Klient på det røde kryds:

| 💭 Administration and surveillance of the TrueLink Client service |  |  |
|------------------------------------------------------------------|--|--|
| digital = collaboration                                          |  |  |
| Status Settings Help                                             |  |  |

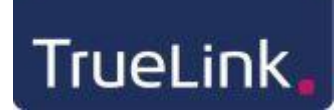

- 3. Vælg "Alle programmer" "TrueLink" "Uninstall TrueLink Client": Alle programmer Alletiders Nisse Alle brogrammer Billebror Safari Start Send TrueLink (Clent
- På dit C-drev kan du vælge, at slette folderen "TrueLink", hvis du skal foretage en total afinstallation. Herved fjernes alle foldere til afsendelse og modtagelse, foldere til logning af aktiviteter på TrueLink klienten, og opsætningsfilen.

Denne folder skal IKKE slettes, hvis det udelukkende er en programopdatering, du foretager.